### Tutorial para extração da base de dados do sistema CAEPI

Abrir o endereço <u>https://www.gov.br/trabalho-e-emprego/pt-br/assuntos/inspecao-do-trabalho/seguranca-e-saude-no-trabalho/equipamentos-de-protecao-individual</u> no navegador EDGE ou IE. Clicar em configurações

| ortado do IF Co Importad                                | do IF (1) 🕥 15025 🚺 tecncia 🧟 (2) WhatsApp 🙆 10.0.69.40:8080/vw.                                                                                                    | 100% cristão 🗿 192.168                                                                                        | 121                                                                                            |            |
|---------------------------------------------------------|----------------------------------------------------------------------------------------------------|----------------------------------------------------------------------------------------------------|------------------------------------------------------------------------------------------------|------------|
| ≡ Ministér                                              | o do Trabalho e Emprego                                                                                                    | ی<br>۵۵ ج                                                                                                    | Histórico<br>Downloads<br>Favoritos e listas                                                   | c          |
| No ano seguint<br>de 2011, altero<br>passou a ser cli   | , após deliberação na <b>67ª Reunião Ordinária</b> da CTPP, realizada em 26<br>o Anexo I da NR-06, particularmente no tocante aos equipamento<br>ssificado como EPI apenas o cinturão de segurança acompanhado di                | 3 e 29 de novembro de 201     D       os de proteção contra que     D       e dispositivo trava-queda o     D | Extensões<br>Limpar dados de navegação                                                         | Ctrl+Shift |
| para posicionar<br>partir de então<br>verificar os moc  | ento em trabalhos em altura). Assim, foi excluida da classificação de E<br>deixou de prescindir de CA previsto na CLT. Desde então, para sele<br>alos compativeis indicados no CA do cinturão de segurança.                      | EPI o trava-queda enquanto<br>eção e utilização de trava-                                                     | Zoom –                                                                                         | 90% +<br>C |
| Por fim, a última<br>item 6.9.3.2 na<br>para pessoas co | alteração na NR-06 foi realizada pela <b>Portaria MTb nº 877</b> , de 24 de o<br>orma. Esses dispositivos foram incluidos com vistas a tratar especific<br>m deficiência, definindo expressamente se tratar de obrigação dos fal | outubro de 2018, de manei<br>eamente das adaptações de<br>bricantes ou importadores.                          | Procurar nesta página com o Google.<br>Traduzir<br>Localizar e editar<br>Salvar e compartilhar |            |
| Ordinaria da CI                                         | <sup>,</sup> P, realizada em 18 e 19 de setembro de 2018.                                                                                                    |                                                                                                    | Mais ferramentas                                                                               |            |
| * A CTPP, origin                                        | almente instituida pela <b>Portaria SSST nº 2</b> , em 10 de abril de 1996,                                                                                                    | foi extinta pelo Decreto n                                                                                    | Ajuda                                                                                          |            |
| pelo Decreto nº                                         | 9,944, de 30 de julho de 2019, sendo que as atas das reuniões realiza                                                                                                    | das após 30 de julho de 20                                                                                    | Configurações<br>Sair                                                                          |            |

Selecione "Permitir que os sites sejam recarregados no modo Internet Explorer (modo IE" e também adicione a página <u>ftp://ftp.mtps.gov.br/portal/fiscalizacao/seguranca-e-saude-no-trabalho/caepi/</u> em "Páginas do modo Internet Explorer".

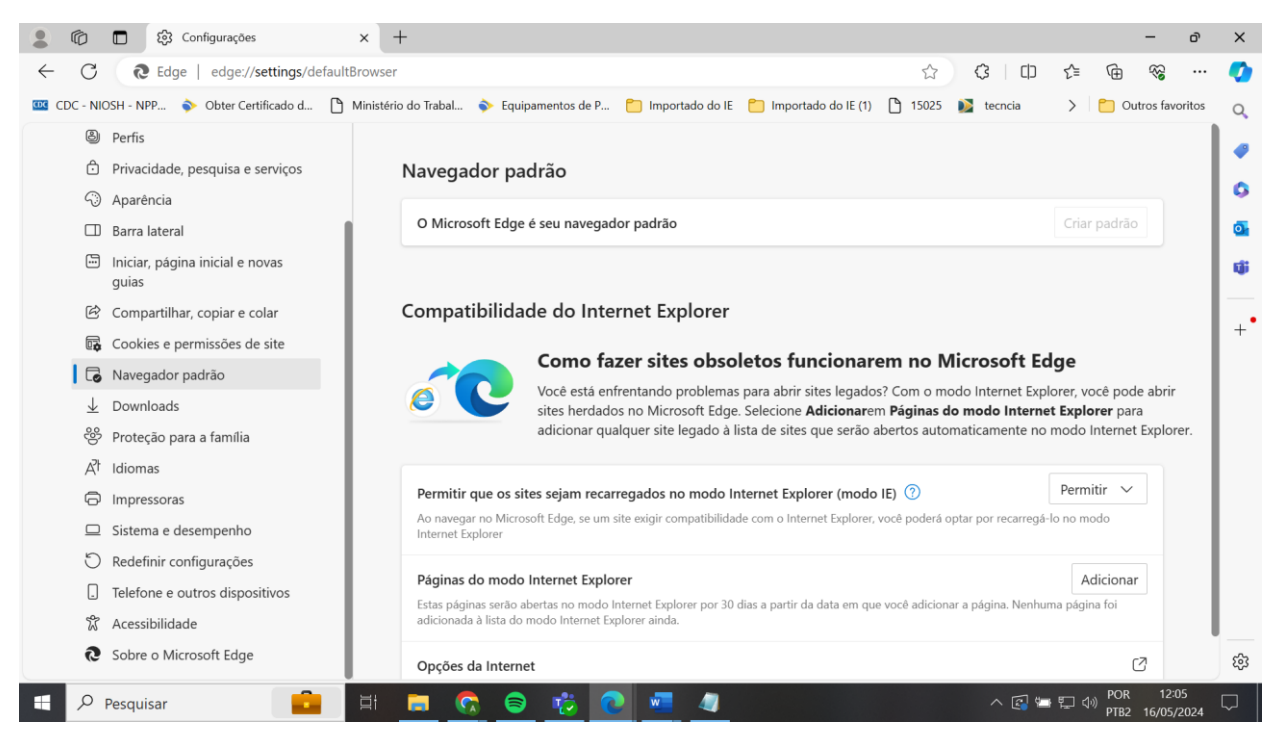

Clicar sobre o link <u>com o botão direito do mouse em "</u>Base de dados do Sistema CAEPI". Selecionar a opção "Abrir link em nova guia de modo do Internet Explorer" ou, se está não estiver disponível, "Abrir link em nova guia" ou "Abrir link em uma nova janela".

|              | Equipamentos de Proteção Indi-           | V X C Bern-vindo X   +                                                                                 | -                         | ο×               |
|--------------|------------------------------------------|----------------------------------------------------------------------------------------------------|---------------------------|------------------|
| $\leftarrow$ | C A https://ww                           | ww.gov.br/trabalho-e-emprego/pt-br/assuntos/inspecao-do-trabalho/seguranca-e-saude-no-trab A 🗔 🟠 🕻 🛱 😪 | . 🐨 ·                     | . 🜔              |
|              | ∃ Ministério do                          | Trabalho e Emprego O que você procura? Q                                                               |                           | ^ Q              |
|              | CAEPI                                    |                                                                                                    |                           | +                |
|              | Acesso ao Sistema CAEF                   | 2                                                                                                    |                           |                  |
|              | Base de dados do Sister                  | Abrir link na nova guia     sso para importação da base de dados do sistema CAEPI                      |                           |                  |
|              | Certificado de Aprovaçã                  | Abrir link em Nova guia de modo do Internet Explorer                                                   | ¥.                        |                  |
|              | Manual do Usuário - Sist                 | Abrir link em uma nova janela     Abrir link em uma janela InPrivate                                   |                           |                  |
|              | Manual do Laudo Digital                  | D Abrir link na janela de tela dividida                                                                |                           |                  |
|              | Manual sobre vestiment                   | Salvar link como                                                                                       |                           |                  |
|              |                                          | Adicionar a Coleções >                                                                                 |                           |                  |
|              | Laboratórios                             | 🙆 Compartilhar                                                                                         |                           |                  |
|              | Laboratorios                             | AdBlock — o melhor bloqueador de anúncios                                                              |                           |                  |
| ftp://ftp    | p.mtps.gov.br/portal/fiscalizacao/segura | nca-e-saude-no-trabalho/caepi/ ja SEPRT nº 11 437/2020                                                 |                           | ÷ 63             |
|              | ✓ Pesquisar                              | 📑 💽 📅 😨 🖾 💆 🧤 👘 🖊 🥵 🍯 🕼 🖓                                                                              | OR 07:04<br>PTB2 01/08/20 | <sub>023</sub> 📮 |

#### Na nova aba, clicar sobre o arquivo tgg\_export\_caepi.zip:

| 😩 🔞 🗖 🖉 Diretório FTP / portal/fiscalizacao x +                                                                                                    |                                                                                            | -               | D      | ×           |  |  |  |  |  |  |  |  |  |  |
|----------------------------------------------------------------------------------------------------|--------------------------------------------------------------------------------------------|-----------------|--------|-------------|--|--|--|--|--|--|--|--|--|--|
| C [Image: C ] A Não seguro   ftp://ftp.mtps.gov.br/portal/fiscalizacao/seguranca-e-saude-no-trabalho/caepi/                                                                                                    | ć @                                                                                        | ) <b>%</b>      |        | <b>Q</b>    |  |  |  |  |  |  |  |  |  |  |
| 🚾 CDC - NIOSH - NPP 💊 Obter Certificado d 🗅 Ministério do Trabal 🔖 Equipamentos de P 🎦 Importado do IE 🎦 Importado do IE (1) 🗅 15025 👹 tecncia                                                                                                    | > 🗅                                                                                        | Outros favo     | oritos | Q           |  |  |  |  |  |  |  |  |  |  |
| Você está no modo Internet Explorer. A maioria das páginas funciona melhor no Microsoft Edge. Abrir no Microsoft Edge Mostrar na barra de ferramentas                                                                                                    | Sa                                                                                         | <u>iba mais</u> | ×      | -           |  |  |  |  |  |  |  |  |  |  |
| Diretório FTP /portal/fiscalizacao/seguranca-e-saude-no-trabalho/caepi/ em ftp.mtps.gov.br                                                                                                    | Diretório FTP /portal/fiscalizacao/seguranca-e-saude-no-trabalho/caepi/ em ftp.mtps.gov.br |                 |        |             |  |  |  |  |  |  |  |  |  |  |
| Para exibir este site FTP no Explorador de Arquivos: pressione Alt, clique em Exibir e clique em Abrir Site FTP no Explorador de Arquivos.                                                                                                    |                                                                                            |                 |        |             |  |  |  |  |  |  |  |  |  |  |
| Para o diretório de nível superior                                                                                                    |                                                                                            |                 |        | <b>t</b> ii |  |  |  |  |  |  |  |  |  |  |
| 06/04/2024 11:01 7,116,565 tgg export caepi.zip<br>03/20/2024 11:00 7,041,734 tgg export caepi.zip.tmp1<br>03/27/2024 11:00 7,047,484 tgg export caepi.zip.tmp2<br>04/27/2024 11:00 7,063,365 tgg export caepi.zip.tmp3<br>04/27/2024 11:00 7,070,223 tgg export caepi.zip.tmp3<br>05/15/2024 11:00 7,107,189 tgg export caepi.zip.tmp4 |                                                                                            |                 |        | +•          |  |  |  |  |  |  |  |  |  |  |
|                                                                                                    | PC                                                                                         | DR 10:3         | 23     | ŝ           |  |  |  |  |  |  |  |  |  |  |
|                                                                                                    | , 또그 다ッ)<br>PTI                                                                            | 82 05/06/       | 2024   | ~           |  |  |  |  |  |  |  |  |  |  |

#### Salvar arquivo na pasta de sua preferência.

| 9 🗖 🖓 😫                                                                                                    | Diretório FTP /portal/fiscalizaca                                                                                                    |                                                                                       |                                                        | -                         | o × |  |  |  |  |
|----------------------------------------------------------------------------------------------------|----------------------------------------------------------------------------------------------------|---------------------------------------------------------------------------------------|--------------------------------------------------------|---------------------------|-----|--|--|--|--|
| - C (014                                                                                                    | Não seguro   ftp://ftp.mtps.gov.br/portal/fiscalizacad                                                                                                    | o/seguranca-e-saude-no-trabalho/caepi/                                                | \$ D \$                                                | ÷                         | 🄇   |  |  |  |  |
| CDC - NIOSH - NPP                                                                                                    | 🔷 Obter Certificado d 🗋 Ministério do Trabal 🔷 Equi                                                                                                    | ipamentos de P 🎦 Importado do IE 📋 Importado d                                        | Outros favor                                           | ritos Q                   |     |  |  |  |  |
| Você está no modo Intern                                                                                             | net Explorer. A maioria das páginas funciona melhor no Micros                                                                                                    | $\leftarrow \rightarrow \checkmark \uparrow$ $\blacksquare$ « CAEPI » Base de dados » | ✓ ♥ Pesquisar em Base de dados                         | <u>a mais</u>             | ×   |  |  |  |  |
| Diretório FTP                                                                                                    | /portal/fiscalizacao/seguranca-e-sa                                                                                                    | Organizar 👻 Nova pasta                                                                | -                                                      | 0                         | 0   |  |  |  |  |
| Para exibir este site FTP                                                                                            | P no Explorador de Arquivos: pressione Alt, clique em l                                                                                                    | 📌 Acesso rápido                                                                       | Nome                                                   |                           | •   |  |  |  |  |
| Para o diretório de nível                                                                                            | superior                                                                                                    | OneDrive - mtegovbr                                                                   | tgg_export_caepi 20241204.zip                          |                           | 6   |  |  |  |  |
| 06/04/2024 11:01<br>03/20/2024 11:00<br>03/27/2024 11:00<br>04/08/2024 11:00<br>04/27/2024 11:00<br>05/15/2024 11:00 | 7,116,565 tgg export caepi.zip<br>7,041,734 tgg export caepi.zip.tmp<br>7,047,744 tgg export caepi.zip.tmp1<br>7,063,365 tgg export caepi.zip.tmp2<br>7,070,223 tgg export caepi.zip.tmp3<br>7,107,189 tgg export caepi.zip.tmp4 |                                                                                       | tgg_export_caepi.zip tgg_export_caepi.zip 05202024.zip |                           | +•  |  |  |  |  |
|                                                                                                    |                                                                                                    |                                                                                       | <                                                      | >                         |     |  |  |  |  |
|                                                                                                    |                                                                                                    | Nome: tgg_export_caepi.zip                                                            |                                                        | ~                         |     |  |  |  |  |
|                                                                                                    |                                                                                                    | Tipo: Arquivo ZIP do WinRAR (*.zip)                                                   |                                                        | ~                         |     |  |  |  |  |
|                                                                                                    |                                                                                                    | ▲ Ocultar pastas Salvar Cancelar                                                      |                                                        |                           |     |  |  |  |  |
|                                                                                                    |                                                                                                    |                                                                                       |                                                        |                           |     |  |  |  |  |
| _                                                                                                    |                                                                                                    |                                                                                       |                                                        |                           |     |  |  |  |  |
| D                                                                                                    | Deseja abrir ou salvar <b>tgg_export_caepi.zip</b> (6,78 MB) de <b>ftp.mtps.c</b>                                                                                                    | jov.br?                                                                               | Abrir Salvar 👻 Cancelar ×                              |                           | ŝ   |  |  |  |  |
| 🕂 🔎 Pesquisar                                                                                                    | 💼 🛱 🗖 🕤                                                                                                    | ) 🖲 🕓 🚾 🗾 💽                                                                           | ^ 👩 😓 🖳 ሳ                                              | POR 10:30<br>PTB2 05/06/2 | 024 |  |  |  |  |

#### Após baixar o arquivo, vá na pasta em que salvou e o extraia da pasta zipada, se for o caso:

| 📕   🔽 📕 🔻                                      |                      | Extrair                                                | Base de dados    |            |                     |            |              | - 0 ×                  |
|------------------------------------------------|----------------------|--------------------------------------------------------|------------------|------------|---------------------|------------|--------------|------------------------|
| Arquivo micio Co                               | ompartilnar Existi   | Ferramentas de Pasta Compactada                        |                  |            |                     |            |              | ~                      |
| $\leftarrow \rightarrow \checkmark \uparrow  $ | > OneDrive - mtegovb | or > CAEPI > Base de dados                             |                  |            |                     |            | ~ 0          | Pesquisar em Base d 🔎  |
| 🗲 Acesso rápido                                | Nome                 | Abrir                                                  |                  | ficação    | Тіро                | Tamanho    |              |                        |
| A 1100200 - april 0                            | tgg_export_caep      | Compartilhar com o Skype                               |                  | 0:11       | Pasta de arquivos   |            |              |                        |
| 合 OneDrive - mte                               | tgg_export_caep      | Abrir com o WinRAR                                     |                  | 2:36       | Documento de Texto  | 121.760 KB |              |                        |
|                                                | 🧱 tgg_export_caep    | Extrair arquivos                                       |                  | 4:55       | Arquivo ZIP do WinR | 6.899 KB   |              |                        |
|                                                | tgg_export_caep      | 💶 Extrair aqui                                         |                  | B:00       | Documento de Texto  | 118.643 KB |              |                        |
| 😻 Rede                                         | 🔡 tgg_export_caep    | Extrair para "tgg_export_caep                          | i.zip 05202024\" | 0:30       | Arquivo ZIP do WinR | 6.950 KB   |              |                        |
|                                                | 🧱 tgg_export_caep    | Connectilles                                           |                  | 0:47       | Arquivo ZIP do WinR | 6.942 KB   |              |                        |
|                                                |                      | <ul> <li>Compartilhar</li> <li>Compartilhar</li> </ul> |                  |            |                     |            |              |                        |
|                                                |                      | Copiar Link<br>Geropeiar accesso                       |                  |            |                     |            |              |                        |
|                                                |                      | Gerenciar acesso                                       |                  |            |                     |            |              |                        |
|                                                |                      | Exibir online                                          |                  |            |                     |            |              |                        |
|                                                |                      | Historico da versao                                    | time             |            |                     |            |              |                        |
|                                                |                      | Sempre manter neste disposi                            | tivo             |            |                     |            | Nenhuma vi   | sualização disponível. |
|                                                |                      | Liberar espaço                                         |                  |            |                     |            |              |                        |
|                                                |                      | 💋 Scan with Apex One                                   |                  |            |                     |            |              |                        |
|                                                |                      | Abrir com                                              | >                |            |                     |            |              |                        |
|                                                |                      | Conceder acesso a                                      | >                |            |                     |            |              |                        |
|                                                |                      | Restaurar versões anteriores                           |                  |            |                     |            |              |                        |
|                                                |                      | Enviar para                                            | >                |            |                     |            |              |                        |
|                                                |                      | Recortar                                               |                  |            |                     |            |              |                        |
|                                                |                      | Copiar                                                 |                  |            |                     |            |              |                        |
|                                                |                      | Criar atalho                                           |                  |            |                     |            |              |                        |
|                                                |                      | Excluir                                                |                  |            |                     |            |              |                        |
|                                                |                      | Renomear                                               |                  |            |                     |            |              |                        |
| 6 itens   1 item sele                          | cionado 6,77 MB      | Propriedades                                           |                  |            |                     |            |              | 823                    |
| 🗄 🔎 Pesqu                                      | lisar                |                                                        | 👩 😑 👿            | <b>(</b> ) | - x 🔍               |            | ∧ [] = [] ↓) | POR 10:31              |

## Arquivo extraído.

| $\begin{array}{c} \text{Arquivo} & \text{Início} & \text{O} \\ \leftarrow & \rightarrow & \checkmark & \uparrow \end{array}$ | ompartilhar Exibir<br>> OneDrive - mtegovbr > CAEPI > Base de da | dos > tgg_export_e | aepi.zip 05202024                       |                            |                       | v U          | Pesquisar em tgg_ex 🔎    |
|----------------------------------------------------------------------------------------------------|------------------------------------------------------------------|--------------------|-----------------------------------------|----------------------------|-----------------------|--------------|--------------------------|
| 📌 Acesso rápido<br>🌰 OneDrive - mte                                                                                          | Nome A                                                           | Status<br>⊘        | Data de modificação<br>20/05/2024 23:00 | Tipo<br>Documento de Texto | Tamanho<br>125.112 KB |              |                          |
|                                                                                                    |                                                                  |                    |                                         |                            |                       |              |                          |
|                                                                                                    |                                                                  |                    |                                         |                            |                       | Selecione um | arquivo para visualizar. |
|                                                                                                    |                                                                  |                    |                                         |                            |                       |              |                          |
|                                                                                                    |                                                                  |                    |                                         |                            |                       |              |                          |
| 1 item                                                                                                    |                                                                  |                    |                                         |                            |                       |              | POR 10:32                |

# Abra uma pasta Excel e, em "Dados", "obter dados", "Do Arquivo", "De Text/CSV.

| Arc      | uivo Página Inicial Inserir                       | Layout da Pág   | gina Fórmu               | llas Dad | os Revisã                                 | o Exibir /                                              | Automatiza | r Ajuda                    |                      |                           |          | Come | entários    | ය Compa         | tilhamento ~ |
|----------|---------------------------------------------------|-----------------|--------------------------|----------|-------------------------------------------|---------------------------------------------------------|------------|----------------------------|----------------------|---------------------------|----------|------|-------------|-----------------|--------------|
| O<br>Dar | bter<br>los v l l l l l l l l l l l l l l l l l l | <pre>^ Z↓</pre> |                          |          |                                           | para 💦 🗸                                                | Te Te      | este de Pla<br>óteses ~ Pr | nilha de l<br>evisão | Estrutura de<br>Tópicos ~ |          |      |             |                 |              |
|          | De Arquivo                                        | > Do            | Excel <u>P</u> asta de t | trabalho |                                           | Classificar e F                                         | iltrar     | Ferra                      | imentas de Da        | ados                      | Previsão |      | _           |                 |              |
| Ĺ        | Do <u>B</u> anco de Dados                         | > De            | <u>T</u> ext/CSV         |          | De Text/CS                                | <b>V</b><br>los de um texto,                            |            |                            |                      | 1                         |          |      |             |                 |              |
| 1        | Do <u>A</u> zure                                  | > 🕒 Do          | XML                      |          | valores sepa<br>ou arquivo<br>(separado p | rados por vírgula<br>le texto formatado<br>or espaços). |            | L                          | M                    | N                         | 0        | P    | Q           | ĸ               | 5            |
|          | Da Plataforma Po <u>w</u> er                      | > ISON De       | JSON                     |          |                                           |                                                         |            |                            |                      |                           |          |      |             |                 |              |
|          | Dos S <u>e</u> rviços Online                      | > PDF De        | PDF                      |          |                                           |                                                         |            |                            |                      |                           |          |      |             |                 |              |
| × × •    | De <u>O</u> utras Fontes                          | > <u>Da</u>     | Pasta                    |          |                                           |                                                         |            |                            |                      |                           |          |      |             |                 |              |
| 1        | Assistentes <u>H</u> erdados                      | > 🔓 Da          | P <u>a</u> sta SharePoir | nt       |                                           |                                                         |            |                            |                      |                           |          |      |             |                 |              |
| 1        | Combinar <u>C</u> onsultas                        | >               |                          |          |                                           |                                                         |            |                            |                      |                           |          |      |             |                 |              |
| 1 8      | 🦻 Iniciar Editor do Power Query                   |                 |                          |          |                                           |                                                         |            |                            |                      |                           |          |      |             |                 |              |
| 1 [      | Configurações de <u>F</u> onte de Dados           |                 |                          |          |                                           |                                                         |            |                            |                      |                           |          |      |             |                 |              |
| 1        | Opções de Consulta                                |                 |                          |          |                                           |                                                         |            |                            |                      |                           |          |      |             |                 |              |
| 20       | ▶ Planilha1 ⊕                                     |                 |                          |          |                                           |                                                         |            | : 1                        |                      |                           |          |      |             |                 |              |
| Pront    | o 🎌 Acessibilidade: tudo certo                    |                 |                          |          |                                           |                                                         |            |                            |                      |                           |          |      | 1 -         |                 | + 100        |
|          | ✓ Pesquisar                                       |                 | H 📻                      |          | 8                                         | ) 🕓 🖪                                                   |            | ×                          | 0                    |                           |          |      | <b>노</b> () | POR<br>PTB2 05/ | 10:12        |

| Importar dados                                                                                                    |                                                                                                    |                                       |                            | ×        | - )• ×                       |  |  |  |
|----------------------------------------------------------------------------------------------------|----------------------------------------------------------------------------------------------------|---------------------------------------|----------------------------|----------|------------------------------|--|--|--|
| $\leftarrow$ $\rightarrow$ $\checkmark$ $\uparrow$ $\blacksquare$ « Windows (C:) > Usuários > anamelia.taglianetti > One | Drive - mtegovbr → CAEPI → Base de dados →                                                                           | ∨ ൛                                   | Pesquisar em Base de dados | <i>م</i> | Compartilhamento ~           |  |  |  |
| Organizar 👻 Nova pasta                                                                                                   |                                                                                                    | · •                                   | II • 🗆 🕐                   |          |                              |  |  |  |
| Acesso rápido     C     C     Microsoft Excel     OneDrive - mtegovbr                                                    | Nome          It gg_export_caepi.zip 05202024         It gg_export_caepi 19012024.txt         It gg_export_caepi.bxt |                                       |                            |          | ^                            |  |  |  |
| Ste Computador                                                                                                    |                                                                                                    |                                       |                            |          |                              |  |  |  |
| Rede           Nome do arquivo:         tgg_export_caepi 19012024.txt                                                    | <                                                                                                    | Arquivos de texto (*,prn;*,txt;*,c *) |                            |          |                              |  |  |  |
|                                                                                                    | Ferram                                                                                                    | nentas 🔻                              | Importar Cancel            | ar       | 4                            |  |  |  |
| 13<br>14<br>15<br>16<br>17<br>18<br>19<br>20<br>Planilha1 ⊕                                                              |                                                                                                    |                                       |                            |          |                              |  |  |  |
| Pronto T Acessibilidade: tudo certo                                                                                      |                                                                                                    |                                       |                            | 四 -      | + 100%                       |  |  |  |
| 🕂 🔎 Pesquisar 💼 🗐                                                                                                    | 🗟 🗟 🔟 💁 💁                                                                                                    |                                       | ^ <b>€</b> 🖽 🔋             | 口 (小)    | POR 10:17<br>PTB2 05/06/2024 |  |  |  |

## Importe o arquivo txt, selecionando-o no local onde foi salvo.

## Selecione a opção "Não detectar tipos de dados", "Carregar".

| 252: Europeu O | 1252: Europeu Ocidental (Windows) * |          |                   |                | Detecção de Tipo de Dados                       |          |                                               | <b>D</b>                  |
|----------------|-------------------------------------|----------|-------------------|----------------|-------------------------------------------------|----------|-----------------------------------------------|---------------------------|
|                |                                     | ndows) * | Personalizado     |                | <ul> <li>Não detectar tipos de dados</li> </ul> |          |                                               | LØ                        |
|                |                                     |          | 1                 |                |                                                 |          |                                               |                           |
| Column1 0      | Column2                             | Column3  | Column4           | Column5        | Column6                                         | Column7  | Column8                                       | Ci _                      |
| NRRegistroCA D | DataValidade                        | Situacao | NRProcesso        | CNPJ           | RazaoSocial                                     | Natureza | NomeEquipamento                               | DescricaoEquipamento      |
| 0737 2         | 23/09/2013                          | VENCIDO  | 46000022149200814 | 00003786000109 | DEGOMASTER COMERCIO DE EQUIPAMENTOS DE SEGU     | Nacional | CINTURÃO TIPO PÁRA-QUEDISTA E TALABARTE       | CINTURÃO DE SEGURAN       |
| 3540 2         | 24/07/2015                          | VENCIDO  | 46017003693201337 | 00003786000109 | DEGOMASTER COMERCIO DE EQUIPAMENTOS DE SEGU     | Nacional | DISPOSITIVO TRAVA QUEDA COM CINTURÃO DE SEGUR | Dispositivo trava queda   |
| 3540 2         | 24/07/2015                          | VENCIDO  | 46017003693201337 | 00003786000109 | DEGOMASTER COMERCIO DE EQUIPAMENTOS DE SEGU     | Nacional | DISPOSITIVO TRAVA QUEDA COM CINTURÃO DE SEGUR | Dispositivo trava queda   |
| 3547 2         | 24/07/2015                          | VENCIDO  | 46017001916201321 | 00003786000109 | DEGOMASTER COMERCIO DE EQUIPAMENTOS DE SEGU     | Nacional | CINTURÃO TIPO PÁRA-QUEDISTA E TALABARTE       | Cinturão de segurança,    |
| 3547 2         | 24/07/2015                          | VENCIDO  | 46017001916201321 | 00003786000109 | DEGOMASTER COMERCIO DE EQUIPAMENTOS DE SEGU     | Nacional | CINTURÃO TIPO PÁRA-QUEDISTA E TALABARTE       | Cinturão de segurança,    |
| 3547 2         | 24/07/2015                          | VENCIDO  | 46017001916201321 | 00003786000109 | DEGOMASTER COMERCIO DE EQUIPAMENTOS DE SEGU     | Nacional | CINTURÃO TIPO PÁRA-QUEDISTA E TALABARTE       | Cinturão de segurança,    |
| 3546 2         | 24/07/2015                          | VENCIDO  | 46017001917201376 | 00003786000109 | DEGOMASTER COMERCIO DE EQUIPAMENTOS DE SEGU     | Nacional | CINTURÃO TIPO PÁRA-QUEDISTA E TALABARTE       | Cinturão de segurança,    |
| 3546 2         | 24/07/2015                          | VENCIDO  | 46017001917201376 | 00003786000109 | DEGOMASTER COMERCIO DE EQUIPAMENTOS DE SEGU     | Nacional | CINTURÃO TIPO PÁRA-QUEDISTA E TALABARTE       | Cinturão de segurança,    |
| 3546 2         | 24/07/2015                          | VENCIDO  | 46017001917201376 | 00003786000109 | DEGOMASTER COMERCIO DE EQUIPAMENTOS DE SEGU     | Nacional | CINTURÃO TIPO PÁRA-QUEDISTA E TALABARTE       | Cinturão de segurança,    |
| 2128 1         | 15/10/2016                          | VENCIDO  | 46017001402201538 | 00003786000109 | DEGOMASTER COMERCIO DE EQUIPAMENTOS DE SEGU     | Nacional | CINTURÃO TIPO PÁRA-QUEDISTA E TALABARTE       | Cinturão de segurança t   |
| 2128 1         | 15/10/2016                          | VENCIDO  | 46017001402201538 | 00003786000109 | DEGOMASTER COMERCIO DE EQUIPAMENTOS DE SEGU     | Nacional | CINTURÃO TIPO PÁRA-QUEDISTA E TALABARTE       | Cinturão de segurança t   |
| 8064 1         | 10/07/2022                          | VENCIDO  | 12600121698201934 | 00003786000109 | DEGOMASTER COMERCIO DE EQUIPAMENTOS DE SEGU     | Nacional | CINTURÃO DE SEGURANÇA COM TALABARTE OU TRAV   | Cinturão de segurança t   |
| 8064 1         | 10/07/2022                          | VENCIDO  | 12600121698201934 | 00003786000109 | DEGOMASTER COMERCIO DE EQUIPAMENTOS DE SEGU     | Nacional | CINTURÃO DE SEGURANÇA COM TALABARTE OU TRAV   | Cinturão de segurança t   |
| 8064 1         | 10/07/2022                          | VENCIDO  | 12600121698201934 | 00003786000109 | DEGOMASTER COMERCIO DE EQUIPAMENTOS DE SEGU     | Nacional | CINTURÃO DE SEGURANÇA COM TALABARTE OU TRAV   | Cinturão de segurança t   |
| 8064 1         | 10/07/2022                          | VENCIDO  | 12600121698201934 | 00003786000109 | DEGOMASTER COMERCIO DE EQUIPAMENTOS DE SEGU     | Nacional | CINTURÃO DE SEGURANÇA COM TALABARTE OU TRAV   | Cinturão de segurança t   |
| 8064 1         | 10/07/2022                          | VENCIDO  | 12600121698201934 | 00003786000109 | DEGOMASTER COMERCIO DE EQUIPAMENTOS DE SEGU     | Nacional | CINTURÃO DE SEGURANÇA COM TALABARTE OU TRAV   | Cinturão de segurança t   |
| 8904 1         | 10/07/2022                          | VENCIDO  | 12600121697201990 | 00003786000109 | DEGOMASTER COMERCIO DE EQUIPAMENTOS DE SEGU     | Nacional | CINTURÃO DE SEGURANÇA COM TALABARTE OU TRAV   | Cinturão de segurança t   |
| 8904 1         | 10/07/2022                          | VENCIDO  | 12600121697201990 | 00003786000109 | DEGOMASTER COMERCIO DE EQUIPAMENTOS DE SEGU     | Nacional | CINTURÃO DE SEGURANÇA COM TALABARTE OU TRAV   | Cinturão de segurança t   |
|                | 10/07/2022                          | VENCIDO  | 12600121697201990 | 00003786000109 | DEGOMASTER COMERCIO DE EQUIPAMENTOS DE SEGU     | Nacional | CINTURÃO DE SEGURANÇA COM TALABARTE OU TRAV   | Cinturão de segurança t 🗸 |
| 8904 1         |                                     | VENCIDO  | 12600121697201990 | 00003786000109 | DEGOMASTER COMERCIO DE EQUIDAMENTOS DE SEGU     | Nacional | CINTURÃO DE SEGURANCA COM TALARARTE OU TRAV   | Cinturão de seguranca t   |

Agora os dados do CAEPI estarão em planilha Excel para serem tratados de acordo com a necessidade do interessado.

| Arq<br>Nom<br>tgg_ | uivo<br>e da Tabi<br>export_ca | Página In<br>ela:<br>aepi | icial In       | serir Layc<br>umir com Tabe<br>nover Duplicac | out da Página<br>ela Dinâmica<br>las In | Fórmu    | ulas<br>entação | Dados      | Revisão        | Exibir  | Automa<br>nha de Cabe<br>nha de Tota<br>nhas em Tir | ntizar<br>eçalho [<br>is [<br>as [ | Ajuda<br>Primeira<br>Última C | Design<br>Coluna<br>Coluna | da Tabela<br>🗹 Botão Filt | Co<br>trar | nsulta      |              | Cor   | nentários  | ß    | ¥   |
|--------------------|--------------------------------|---------------------------|----------------|-----------------------------------------------|-----------------------------------------|----------|-----------------|------------|----------------|---------|-----------------------------------------------------|------------------------------------|-------------------------------|----------------------------|---------------------------|------------|-------------|--------------|-------|------------|------|-----|
| ψh                 | Proprie                        | adades                    | - <u>4</u> -CO | iverter em inte                               | Ferramentas                             | de buu   | 0.5             | Dados de 1 | Tabela Externa |         |                                                     | Oncõe                              | s de Estilo de                | le Tabela                  |                           |            |             | Estilos de 1 | abela |            |      |     |
|                    | Proprie                        | roades                    |                |                                               | Perramentas                             | _        | _               | Dados de l | abela Externa  |         | _                                                   | Ohdos                              | is de Estilo de               | e labela                   | _                         |            | _           | Estilos de l | abela |            |      | ^   |
| A1                 | _                              | · •                       | X V            | fx.                                           |                                         |          |                 |            |                |         |                                                     |                                    |                               |                            |                           |            |             |              |       |            |      | ^   |
|                    |                                |                           |                |                                               | _                                       | _        | _               | _          | _              | _       | _                                                   | _                                  | _                             | _                          | _                         | -          | _           | _            | _     | _          |      |     |
|                    | A                              |                           | В              | с                                             | C                                       | >        |                 | E          | l              |         |                                                     |                                    |                               | F                          | <u> </u>                  |            |             |              |       |            |      | ~   |
| 1                  | olumn1                         | 1 <mark>~ C</mark> o      | lumn2          | Column3                                       | <ul> <li>Column4</li> </ul>             | *        | Colum           | n5 🝷       | Column6        |         |                                                     |                                    |                               |                            |                           | Co         | nsulta      | s e Con      | exoes |            |      |     |
| 2 #                | NRRegi                         | stroCA Da                 | taValidade     | e Situacao                                    | NRProcess                               | 0        | CNPJ            |            | RazaoSoc       | ial     |                                                     |                                    |                               |                            |                           | Con        | sultas   Co | onexões      |       |            |      |     |
| 3 2                | 0737                           | 23                        | /09/2013       | VENCIDO                                       | 460000221                               | 49200814 | 00003           | 786000109  | DEGOMA         | STER CO | MERCIO D                                            | E EQUI                             | PAMENTO                       | DS DE SEG                  | SURANC.                   | 14         |             |              |       |            |      |     |
| 4 3                | 3540                           | 24                        | /07/2015       | VENCIDO                                       | 460170036                               | 93201337 | 00003           | 786000109  | DEGOMA         | STER CO | MERCIO D                                            | E EQUI                             | PAMENTO                       | DS DE SEG                  | SURANC.                   | 1 cor      | nsulta      |              |       |            |      |     |
| 5 3                | 3540                           | 24                        | /07/2015       | VENCIDO                                       | 460170036                               | 93201337 | 00003           | 786000109  | DEGOMA         | STER CO | MERCIO D                                            | E EQUI                             | PAMENTO                       | DS DE SEC                  | SURANC                    |            |             |              |       |            |      |     |
| 6 3                | 3547                           | 24                        | /07/2015       | VENCIDO                                       | 460170019                               | 16201321 | 00003           | 786000109  | DEGOMA         | STER CO | MERCIO D                                            | E EQUI                             | PAMENTO                       | DS DE SEG                  | SURANC.                   |            | igg_expo    | it_caepi     |       |            |      |     |
| 7 3                | 3547                           | 24                        | /07/2015       | VENCIDO                                       | 460170019                               | 16201321 | 00003           | 786000109  | DEGOMA         | STER CO | MERCIO D                                            | E EQUI                             | PAMENTO                       | DS DE SEG                  | SURANC.                   |            | 112.763 lir | nhas carrega | idas. |            |      |     |
| 8 3                | 3547                           | 24                        | /07/2015       | VENCIDO                                       | 460170019                               | 16201321 | 00003           | 786000109  | DEGOMA         | STER CO | MERCIO D                                            | E EQUI                             | PAMENTO                       | DS DE SEC                  | SURANC.                   |            |             |              |       |            |      |     |
| 9 3                | 3546                           | 24                        | /07/2015       | VENCIDO                                       | 460170019                               | 17201376 | 00003           | 786000109  | DEGOMA         | STER CO | MERCIO D                                            | E EQUI                             | PAMENTO                       | DS DE SEG                  | SURANC.                   |            |             |              |       |            |      |     |
| 10 3               | 3546                           | 24                        | /07/2015       | VENCIDO                                       | 460170019                               | 17201376 | 00003           | 786000109  | DEGOMA         | STER CO | MERCIO D                                            | E EQUI                             | PAMENTO                       | DS DE SEG                  | SURANC.                   |            |             |              |       |            |      |     |
| 11 3               | 3546                           | 24                        | /07/2015       | VENCIDO                                       | 460170019                               | 17201376 | 00003           | 786000109  | DEGOMA         | STER CO | MERCIO D                                            | E EQUI                             | PAMENTO                       | DS DE SEG                  | SURANC.                   |            |             |              |       |            |      |     |
| 12 3               | 2128                           | 15                        | /10/2016       | VENCIDO                                       | 460170014                               | 02201538 | 00003           | 786000109  | DEGOMA         | STER CO | MERCIO D                                            | E EQUI                             | PAMENTO                       | DS DE SEG                  | SURANC.                   |            |             |              |       |            |      |     |
| 13 3               | 2128                           | 15                        | /10/2016       | VENCIDO                                       | 460170014                               | 02201538 | 00003           | 786000109  | DEGOMA         | STER CO | MERCIO D                                            | E EQUI                             | PAMENTO                       | DS DE SEC                  | SURANC.                   |            |             |              |       |            |      |     |
| 14 3               | 8064                           | 10                        | /07/2022       | VENCIDO                                       | 126001216                               | 98201934 | 00003           | 786000109  | DEGOMA         | STER CO | MERCIO D                                            | E EQUI                             | PAMENTO                       | DS DE SEG                  | SURANC.                   |            |             |              |       |            |      |     |
| 15 3               | 8064                           | 10                        | /07/2022       | VENCIDO                                       | 126001216                               | 98201934 | 00003           | 786000109  | DEGOMA         | STER CO | MERCIO D                                            | E EQUI                             | PAMENTC                       | DS DE SEG                  | SURANC.                   |            |             |              |       |            |      |     |
| 16 3               | 8064                           | 10                        | /07/2022       | VENCIDO                                       | 126001216                               | 98201934 | 00003           | 786000109  | DEGOMA         | STER CO | MERCIO D                                            | E EQUI                             | PAMENTO                       | OS DE SEG                  | SURANC.                   |            |             |              |       |            |      |     |
| 17 3               | 8064                           | 10                        | /07/2022       | VENCIDO                                       | 126001216                               | 98201934 | 00003           | 786000109  | DEGOMA         | STER CO | MERCIO D                                            | E EQUI                             | PAMENTO                       | DS DE SEG                  | SURANC.                   |            |             |              |       |            |      |     |
| 18 3               | 8064                           | 10                        | /07/2022       | VENCIDO                                       | 126001216                               | 98201934 | 00003           | 786000109  | DEGOMA         | STER CO | MERCIO D                                            | E EQUI                             | PAMENTC                       | OS DE SEG                  | SURANC.                   |            |             |              |       |            |      |     |
| 19 3               | 8904                           | 10                        | /07/2022       | VENCIDO                                       | 126001216                               | 97201990 | 00003           | 786000109  | DEGOMA         | STER CO | MERCIO D                                            | E EQUI                             | PAMENTO                       | DS DE SEG                  | URANC.                    |            |             |              |       |            |      |     |
| 20 3               | 8904                           | 10                        | /07/2022       | VENCIDO                                       | 126001216                               | 97201990 | 00003           | 786000109  | DEGOMA         | STER CO | MERCIO D                                            | E EQUI                             | PAMENTO                       | DS DE SEC                  | URANC.                    |            |             |              |       |            |      |     |
|                    | -                              | tag expo                  | rt caepi       | Planilha1                                     | <b>A</b>                                | 07001000 |                 |            |                |         |                                                     |                                    |                               |                            |                           |            |             |              |       |            |      |     |
| Pronte             | 2 5°2 A                        | cessibilidade             | tudo certo     |                                               |                                         | _        | _               | _          |                |         | _                                                   |                                    | _                             | _                          |                           | _          | Ħ           | e p          |       | -          | -+ 1 | 00% |
|                    |                                |                           |                | 0.0                                           | -                                       |          |                 |            | -              | ~       |                                                     |                                    | -                             |                            |                           |            | - Card      |              | POR   | 10:21      |      |     |
|                    | Q                              | Pesquis                   | ar             |                                               | <b></b>                                 | 1 📄      |                 |            | ۲              | Q       | W                                                   | <b>F</b>                           | ×                             | 2                          |                           |            | ~           | C 🖻 🗂        | PTB2  | 05/06/2024 | , L~ |     |

FIM